# **4.4 Informes**

El sistema Koha permite acceder a unos listados para obtener por ejemplo información acerca de los movimientos del día, movimientos en un período determinado, consultar los materiales retrasados, entre otros.

Se accede a **Informes** desde la pantalla de inicio del sistema Koha como se muestra a continuación:

| Inicio |                            |                |
|--------|----------------------------|----------------|
|        | Circulación                |                |
|        | Suarios                    | Acerca de Koha |
|        | <b>Q</b> Búsqueda avanzada |                |
|        | Listas                     |                |
|        | <b>W</b> Autoridades       |                |

## Figura 69: Opción Informes.

Al presionar en Informes se despliega la siguiente pantalla:

| Inicio > Informes                                                                                                    |                                                                                                    |
|----------------------------------------------------------------------------------------------------|----------------------------------------------------------------------------------------------------|
| Informes quiados<br>I≣ Utilizar guardados<br>Buscar por palabra clave:<br>Buscar                                                                                                    | Listas principales<br>• Usuarios con más préstamos<br>• Ítems más prestados<br>Inactivo<br>• Usuarios que no han pedido prestado<br>• Ítems nunca prestados                                                          |
| Diccionario de informes<br>• Ver diccionario<br><b>Asistentes de estadísticas</b><br>• Adquisiciones<br>• Usuarios<br>• Catálogo<br>• Circulación<br>• Publicaciones periódicas<br>• Caja registradora<br>• Reservas | <ul> <li>Ítems perdidos</li> <li>Pedidos por fondo</li> <li>Catálogo por tipo de ítem</li> <li>Tiempo de préstamo promedio</li> <li>Esquema de base de datos de Koha</li> <li>Biblioteca de informes Koha</li> </ul> |
| Complementos para informes                                                                                                    |                                                                                                    |
| Complementos para informes                                                                                                    |                                                                                                    |

## Figura 70: Informes guiados.

Desde esta pantalla debe ir al enlace "**Utilizar guardados**" para acceder a los listados que podrá generar, que se muestran a continuación:

| CULACI              | ON UACO PUBLICO                                                           |        |            |                                                                             |                           |                           |                              |                                  |           |                                        |                                     |                         |            |
|---------------------|---------------------------------------------------------------------------|--------|------------|-----------------------------------------------------------------------------|---------------------------|---------------------------|------------------------------|----------------------------------|-----------|----------------------------------------|-------------------------------------|-------------------------|------------|
| grupo:              | Todo 🗡                                                                    |        |            |                                                                             |                           |                           |                              |                                  |           |                                        |                                     |                         |            |
| estrando<br>Climpia | 1 a 4 de 4 (filmado de 15 entradas totales<br>r filmo Columnas La Exporta | ) Most | ar 20 🔍 e  | ntradas 🛞 i                                                                 | Primero 🔫 Pre             | vio Siguierte             | <ul> <li>Ultimo (</li> </ul> | Buscar:                          |           |                                        |                                     |                         |            |
| ID +                | Nombre de informe •                                                       | Tipo 🕈 | Subgrupo + | Notas 🔹                                                                     | Autor +                   | Fecha<br>de •<br>creación | Última<br>edición *          | Última<br>ejecución <sup>e</sup> | Pública • | JSON +                                 | Expiración<br>de cache + (segundos) | tesultados<br>juardados | Accione    |
| 9                   | Material_Retrasado_UACO                                                   |        |            | Material<br>retrasado<br>a la fecha                                         | CÁRDENAS,<br>Cristian (1) | 15/11/2019                | 01/12/2019<br>21:28          | 11/12/2019<br>15:33              | No        | /cgi-bin<br>/koha/svc<br>/report?id=9  | 300                                 |                         | ► tyrcolog |
| 10                  | Movimiento_Hoy_UACO                                                       |        |            | Este<br>informe<br>muestra el<br>movimiento<br>de<br>circulación<br>diario. | CÁRDENAS,<br>Cristian (1) | 15/11/2019                | 01/12/2019<br>21:28          | 29/11/2019<br>10:37              | No        | /cgi-bin<br>/koha/svc<br>/report?id=10 | 300                                 |                         | ► Ejecutar |
| 15                  | Informe de Usuarios con<br>movimientos de Circulación                     |        |            | Tiene filtro<br>de fechas                                                   | CÁRDENAS,<br>Cristian (1) | 26/11/2019                | 02/12/2019<br>12:44          | 11/12/2019<br>15:32              | No        | /cgi-bin<br>/koha/svc<br>/report?id=15 | 300                                 |                         | ▶ shows    |
| 16                  | Movimiento_circulacion_hoy_UACO                                           |        |            |                                                                             | CÁRDENAS,<br>Cristian (1) | 26/11/2019                | 01/12/2019<br>21:29          | 26/11/2019<br>14:44              | No        | /cgi-bin<br>/koha/svc<br>/report?id=16 | 300                                 |                         | P Qecutor  |

## Figura 71: Listado de informes guardados.

En esta pantalla deberá ir a la solapa que le corresponda, ya que puede ser que visualice los informes de las de más UUAA. Una vez ubicado en su solapa, por ejemplo **Circulacion UACO**, podrá acceder a los informes.

Para consultar cualquiera de ellos deberá hacer clic sobre el botón **Ejecutar** de la Figura 71 que se encuentra al final de la tabla. Puede ser que hayan listados en los que se deban ingresar unos filtros de búsqueda, por ejemplo períodos de fechas, y luego ejecutar la consulta. Una vez hecho esto se abrirá una nueva pantalla con los resultados del informe, Figura 72.

| Inicio > Informes > Asistente de                         | informes guiados > Informes            | guardados > I          | Movimiento_Hoy         | _UACO Infor   | me          |              |                          |                        |                                   |
|----------------------------------------------------------|----------------------------------------|------------------------|------------------------|---------------|-------------|--------------|--------------------------|------------------------|-----------------------------------|
| Ejecutar informes                                        | ► Ejecutar informe                     | O Plan                 | ificación              | t Descarga    | • Mostrar   | r código SQL | 🔟 Crear gráf             | ico                    |                                   |
| informes                                                 | Movimiento_H<br>Notas: Este informe mu | Hoy_UA<br>estra el mov | CO<br>vimiento de circ | culación diar | io.         |              |                          |                        |                                   |
| Recursos útiles                                          | Filas por página: 20                   | v                      |                        |               |             |              |                          |                        |                                   |
| <ul> <li>Biblioteca de informes</li> <li>Koha</li> </ul> | FECHA_OPERACION                        | CARNET                 | APELLIDO               | NOMBRE        | TRANSACCION | COD_BARRAS   | TITULO                   | AUTOR                  | OPERADOR                          |
| Esquema de base de     datos de Koba                     | 2019-12-13 12:47:19                    | 4( 7                   | AL                     | do            | DEVUELTOS   | 02-20373     | La ideología<br>alemana  | Marx, Karl.            | 1<br>5                            |
|                                                          | 2019-12-13 12:55:19                    | 19 8                   | AL<br>SII              | in and s      | PRESTADO    | 02-21234     | La función<br>financiera | Apreda,<br>Rodolfo.    | 11111112<br>BIBLIOTECARIO<br>UACO |
|                                                          | 2019-12-13 12:58:44                    | 367                    | CA                     | -             | PRESTADO    | 02-05103     | Imagen y<br>metaimagen   | Alessandria,<br>Jorge. | 11111112<br>BIBLIOTECARIO<br>UACO |

#### Figura 72: Resultado de informe ejecutado.

Los resultados de la consulta realizada se podrán observar en pantalla como asi tambíen podrán ser descargados en su equipo de trabajo.

Para volver a los listados de la Figura 71 deberá hacer clic sobre el enlace "*Informes guardados*" de la Figura 72.

Para descargar los informes deberá hacer clic sobre el botón <u>Descargar</u>, desde le cual se desplegarán unas opciones para guardar el informe generado, pudiendo por ejemplo seleccionar la opción *Hoja de cálculo OpenDocument* como se muestra en la pantalla de la Figura 73.

| Ejecutar informes<br>> Informes guardados                | Ejecutar informe                       | Ø Plar                 | ificación     | 1 Descarga                             | r 🗸 🖉 👁 Mostrar                                             | r código SQL               | 🔟 Crear gráf             | ico                    |                                   |  |  |  |  |
|----------------------------------------------------------|----------------------------------------|------------------------|---------------|----------------------------------------|-------------------------------------------------------------|----------------------------|--------------------------|------------------------|-----------------------------------|--|--|--|--|
| Diccionario de<br>informes<br>> Ver diccionario          | Movimiento_H<br>Notas: Este informe mu | Hoy_UA<br>estra el mov | Vimiento de v | Texto sepa<br>Texto sepa<br>Hoja de cá | rado por punto y (<br>rado por tabulació<br>iculo OpenDocum | coma (.csv)<br>ones<br>ent |                          |                        |                                   |  |  |  |  |
| Recursos útiles                                          | Filas por página: 20 V                 |                        |               |                                        |                                                             |                            |                          |                        |                                   |  |  |  |  |
| <ul> <li>Biblioteca de informes</li> <li>Koha</li> </ul> | FECHA_OPERACION                        | CARNET                 | APELLIDO      | NOMBRE                                 | TRANSACCION                                                 | COD_BARRAS                 | TITULO                   | AUTOR                  | OPERADOR                          |  |  |  |  |
| <ul> <li>Esquema de base de<br/>datos de Koha</li> </ul> | 2019-12-13 12:47:19                    | 4 7                    | AI CNOC       | 0                                      | DEVUELTOS                                                   | 02-20373                   | La ideología<br>alemana  | Marx, Karl.            | 1<br>5                            |  |  |  |  |
|                                                          | 2019-12-13 12:55:19                    | 1 8                    | Al<br>Si      | 2                                      | PRESTADO                                                    | 02-21234                   | La función<br>financiera | Apreda,<br>Rodolfo.    | 11111112<br>BIBLIOTECARIO<br>UACO |  |  |  |  |
|                                                          | 2019-12-13 12:58:44                    | 3 7                    | C             | Marine<br>Name                         | PRESTADO                                                    | 02-05103                   | lmagen y<br>metaimagen   | Alessandria,<br>Jorge. | 11111112<br>BIBLIOTECARIO<br>UACO |  |  |  |  |

#### Figura 73: Descargar informe.

URL de origen: https://instructivos.sistemas.unpa.edu.ar/instructivo/pagina/44-informes